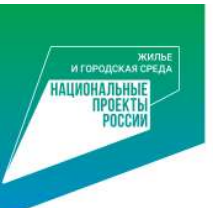

## Как проголосовать с помощью мобильного телефона

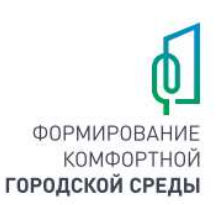

• 1. Зайти на сайт 23.gorodsreda.ru

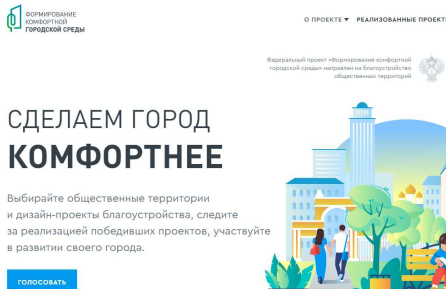

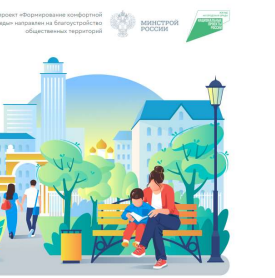

• 2. Нажать на кнопку ГОЛОСОВАТЬ

ОЛОСОВАТЬ

| ΟΕΚΤΕ 🔻 | РЕАЛИЗОВАННЫЕ ПРОЕКТЫ |  |
|---------|-----------------------|--|
|         |                       |  |

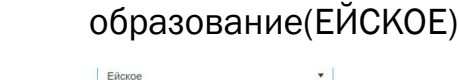

• 3. Выбрать муниципальное

| ЕИСКОЕ                         |     |
|--------------------------------|-----|
| Абинское                       | 1   |
| Ахтырское                      | - 1 |
| Холмское                       |     |
| Апшеронское                    |     |
| Хадыженское                    |     |
| Белореченское                  |     |
| Брюховецкое                    |     |
| Выселковское                   |     |
| Гулькевичское                  |     |
| Динское                        |     |
| Новотитаровское                |     |
| Ейский муниципальный район     |     |
| Ейское                         |     |
| Кавказский муниципальный район |     |
| Кропоткинское                  |     |
| Каневское                      |     |
| Кореновское                    |     |
| Полтавское                     |     |
| Крымское                       |     |
|                                |     |

4. Дождаться, пока загрузятся объекты • 5. На интересующем Вас объекте нажать кнопку

О ПР

## площадь Молодежная

ой площади города Ейска регулярно проводятся торже ятия на которых присутствуют воспитанники Ейского кадетского орпуса, участники боевых действий в Афганистане, Чечне, семьи погибши Также учитывая, расположение площади и многочисленные обра: режления ланную плошаль посещает многочисленное колич лодежи. Также это единственное место проведения свободного до жителей пациого района. Благоистройство данного объекта позволия сохознить свидетельства о прошлом, призвать все похоления поллеру ламять которая занимает центральное место в сегорнящием представля горожан о собственной истории и остается массовой для большинстви социальных групп, в рамках данного благоустройство планируется вып такие мероприятия как: обустройство детской игровой и спортивной зо обустройство пешеходной (прогулочной зоны) дорожки, ремонт ме так же озелене ие территории. Общая площаль благоуст 14 126 KB.M

узнать подробности и проголосовать

сквер на пересечении улиц Гоголя и Кухаренко

В 2016 году были выполнены работы по устройству пешеходной зоны по ули коммунистической, от улины Баррикалной по улины Б Хмельнинкого

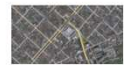

- - «УЗНАТЬ ПОДРОБНОСТИ И ПРОГОЛОВАТЬ»
- 6. Ознакомиться с объектом голосования и внизу страницы нажать кнопку «ГОЛОСОВАТЬ ЗА ОБЪЕКТ»

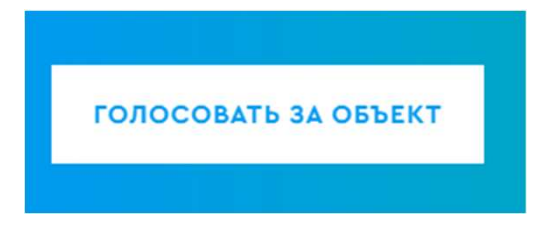

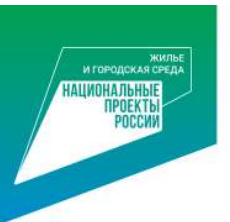

## Как проголосовать с помощью мобильного телефона

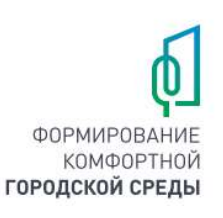

7. Пройти процедуру регистрации, заполнив данные, согласиться на обработку персональных данных и нажать кнопку

## «ПРОДОЛЖИТЬ РЕГИСТРАЦИЮ»

| Регистрация гражданина для<br>голосования                             |                                                                            |  |  |
|-----------------------------------------------------------------------|----------------------------------------------------------------------------|--|--|
| 1.Данные гражданина                                                   | <ol> <li>2.Подтверждение личности<br/>гражданина</li> </ol>                |  |  |
| Dамилия                                                               |                                                                            |  |  |
| Иванов                                                                |                                                                            |  |  |
| 1мя                                                                   |                                                                            |  |  |
| Иван                                                                  |                                                                            |  |  |
| mail (Необязательно)                                                  |                                                                            |  |  |
| юмер телефона                                                         |                                                                            |  |  |
| +79001234567                                                          |                                                                            |  |  |
| lля завершения регистрации на сли<br>вас способ подтверждения вашей л | едующем этапе выберите удобный для<br>личности.                            |  |  |
| Я даю Согласие на обработку м<br>передачу в соответствии с п.3. с     | оих персональных данных, а также их<br>ст.6 ФЗ-152 «О персональных данных» |  |  |
| Я даю Согласие на распростран<br>неопределенному кругу лиц            | ение моих персональных данных                                              |  |  |

Продолжить регистрацию

- 8. Выбрать вариант ВОЙТИ ПО НОМЕРУ ТЕЛЕФОНА, нажав «ВОЙТИ»
- 9. Дождаться звонка с «незнакомого номера»

(Последние 4 цифры этого номера и будут кодом подтверждения)

| 1.данные гражданина   | гражданина    |
|-----------------------|---------------|
| ВОЙТИ І               | ΠΟ            |
| НОМЕРУ ТЕЛ            | ΙΕΦΟΗΑ        |
| На ваш номер будет со | вершен звонок |
| для подтверждения но  | мера телефона |
| О войт                | и             |

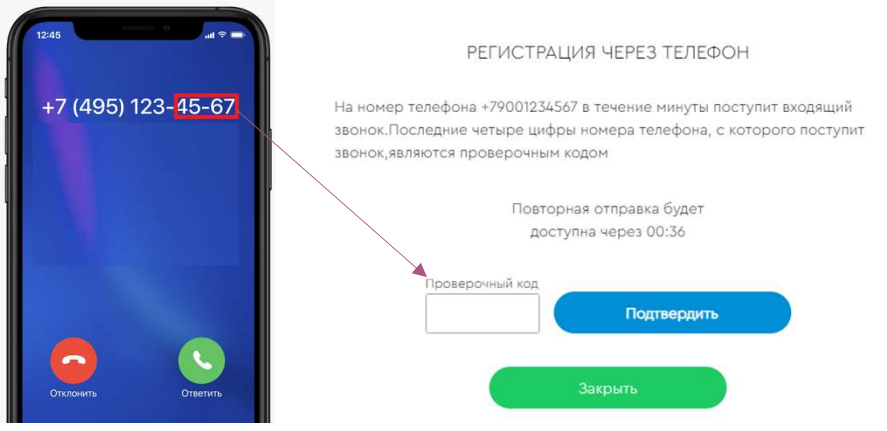

• 10. Вести цифры с номера и нажать «ПОДТВЕРДИТЬ»

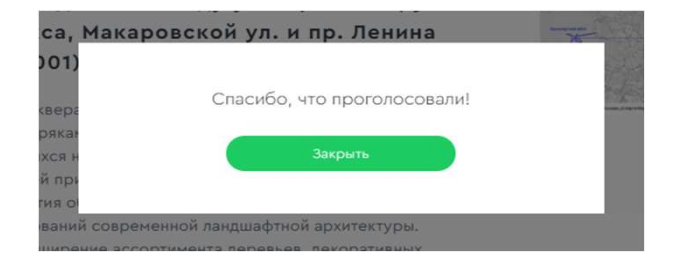